# Gerenciamento e configurações do LAG (Link Aggregation Group) em switches empilháveis Sx500 Series

## Objetivo

O LAG (Link Aggregation Group, grupo de agregação de links) multiplica a largura de banda, aumenta a flexibilidade da porta e fornece redundância de link entre dois dispositivos. O Link Aggregation Control Protocol (LACP) é uma parte da especificação IEEE (802.3az) que pode controlar o agrupamento de várias portas físicas juntas para formar um único canal lógico (LAG). O balanceamento de carga de tráfego nas portas dos membros ativos de um LAG é gerenciado por uma função de distribuição baseada em hash que distribui tráfego unicast e multicast com base nas informações do cabeçalho do pacote da Camada 2 ou Camada 3. O LACP ajuda a formar um único LAG ao agrupar muitas portas físicas. Ele também é responsável pela multiplicação da largura de banda, pelo aumento da flexibilidade da porta e pelo fornecimento de redundância em links entre dois dispositivos. Além disso, isso ajuda a alterar a velocidade do LAG, o anúncio, o controle de fluxo e também a proteção que pode ser facilmente identificada na tabela de configurações do LAG.

Este documento mostra como configurar o algoritmo de balanceamento de carga, o gerenciamento de LAG e as configurações de LAG em um switch.

**Note:** Para obter instruções sobre como configurar o LAG em um switch através da CLI (Command Line Interface, Interface de Linha de Comando), clique <u>aqui</u>.

### Dispositivos aplicáveis

- Switches empilháveis Sx500 Series
- Switches Sx350X Series
- Switches Sx550X Series

### Versão de software

- v2.3.5.63 (Sx350X e Sx550X)
- v1.4.9.4 (Sx500)

### Procedimento de gerenciamento de LAG

#### Configurar algoritmo de balanceamento de carga

As etapas neste documento são executadas no modo de exibição avançado usando o SG550X-24. Para alterar para o modo de exibição avançado, vá para o canto superior direito e selecione **Avançado** na lista suspensa *Modo de exibição*.

| cisco | Language: | English | • | Display Mode: | Advanced <b>v</b> | Logout | SNA | About | Help |
|-------|-----------|---------|---|---------------|-------------------|--------|-----|-------|------|
|       |           |         |   |               |                   |        |     |       | Q    |

Etapa 1. Faça login no utilitário de configuração da Web e escolha **Port Management > Link Aggregation > LAG Management**. A página *Gerenciamento de LAG* é aberta:

|     | Cotting Started                                                                                                    |
|-----|----------------------------------------------------------------------------------------------------|
| _   | Dealth aged                                                                                                    |
|     | Dashboard                                                                                                    |
|     | Configuration Wizards                                                                                                    |
|     | Search                                                                                                    |
| ►   | Status and Statistics                                                                                                    |
| ۲   | Administration 1                                                                                                    |
| C   | Port Management                                                                                                    |
|     | Port Settings                                                                                                    |
|     | Error Recovery Settings                                                                                                  |
|     | Loopback Detection Settings                                                                                              |
| (   | <ul> <li>Link Aggregation</li> </ul>                                                                                     |
| l   | LAG Management                                                                                                    |
|     | LAG Settings                                                                                                    |
|     | LACP                                                                                                    |
|     | ▶ UDLD                                                                                                    |
|     | <ul> <li>Green Ethernet</li> </ul>                                                                                       |
| Þ   | Smartport                                                                                                    |
| ►   | VLAN Management                                                                                                    |
| •   |                                                                                                    |
|     | Spanning Tree                                                                                                    |
| •   | Spanning Tree<br>MAC Address Tables                                                                                      |
| +   | Spanning Tree<br>MAC Address Tables<br>Multicast                                                                         |
| * * | Spanning Tree<br>MAC Address Tables<br>Multicast<br>IP Configuration                                                     |
|     | Spanning Tree<br>MAC Address Tables<br>Multicast<br>IP Configuration<br>Security                                         |
|     | Spanning Tree<br>MAC Address Tables<br>Multicast<br>IP Configuration<br>Security<br>Access Control                       |
|     | Spanning Tree<br>MAC Address Tables<br>Multicast<br>IP Configuration<br>Security<br>Access Control<br>Quality of Service |

Etapa 2. Clique em um dos seguintes botões de opção para o *algoritmo de balanceamento de carga*. Neste exemplo, configuraremos o endereço IP/MAC como nosso algoritmo de balanceamento de carga.

- *MAC Address* Executa o balanceamento de carga com base nos endereços MAC origem e destino em todos os pacotes.
- *Endereço IP/MAC* Executa o balanceamento de carga pelos endereços IP origem e destino em pacotes IP e pelos endereços MAC origem e destino em pacotes não IP.

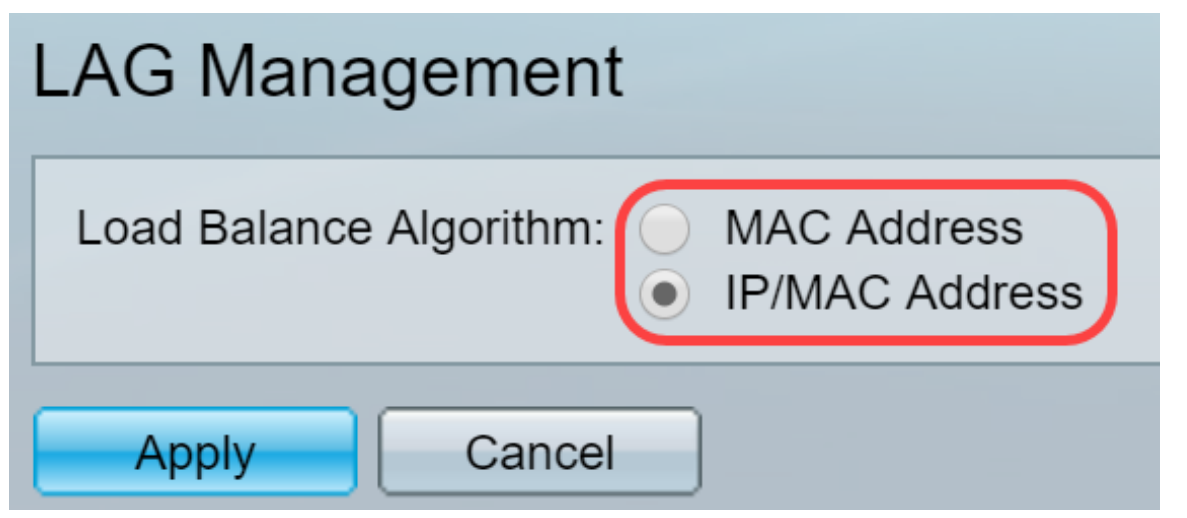

Etapa 3. Clique no botão Aplicar para aplicar as alterações. O arquivo de configuração atual é

atualizado.

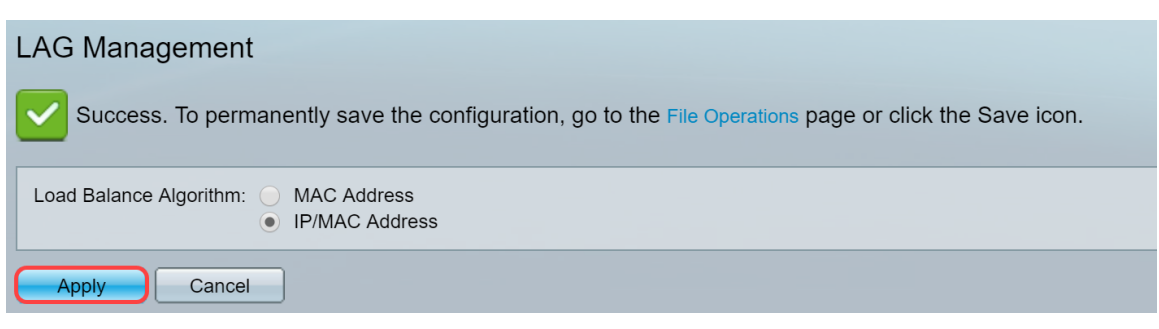

#### Editar gerenciamento de LAG

Etapa 1. Para definir a porta de membro ou candidato na seção *LAG Management Table*, clique no botão de opção do LAG a ser configurado.

As descrições dos campos na Tabela de Gerenciamento de LAG são:

- LAG LAGs são mostrados na coluna.
- Nome O nome do LAG configurado é mostrado na coluna.
- LACP Mostra se o LACP está habilitado ou desabilitado para o LAG específico.
- Link State Mostra se o LINK do LAG está ativo ou inativo.
- Membro Ativo Mostra o membro que está no campo e está ativo no conjunto configurado.
- *Standby Member* Mostra os membros configurados para os membros do LAG que estão em standby.

| LAC        | LAG Management Table |  |                  |                  |                |  |  |  |  |  |  |
|------------|----------------------|--|------------------|------------------|----------------|--|--|--|--|--|--|
|            | LAG Name LACP        |  | Link State       | Active Member    | Standby Member |  |  |  |  |  |  |
| $\bigcirc$ | LAG 1                |  |                  | Link Not Present |                |  |  |  |  |  |  |
| $\bigcirc$ | LAG 2                |  |                  | Link Not Present |                |  |  |  |  |  |  |
|            | LAG 3<br>LAG 4       |  | Link Not Present |                  |                |  |  |  |  |  |  |
| $\bigcirc$ |                      |  | Link Not Present | ink Not Present  |                |  |  |  |  |  |  |
|            | LAG 5                |  |                  | Link Not Present |                |  |  |  |  |  |  |

Etapa 2. Clique em Editar... para modificar o LAG.

| $\bigcirc$ | LAG 28 | Link Not Present |  |  |  |  |
|------------|--------|------------------|--|--|--|--|
|            | LAG 29 | Link Not Present |  |  |  |  |
| $\bigcirc$ | LAG 30 | Link Not Present |  |  |  |  |
|            | LAG 31 | Link Not Present |  |  |  |  |
| $\bigcirc$ | LAG 32 | Link Not Present |  |  |  |  |
| Edit       |        |                  |  |  |  |  |

Etapa 3. (Opcional) Escolha o número do LAG na lista suspensa LAG.

| LAG:                                                 | 1                                                  |                        |
|------------------------------------------------------|----------------------------------------------------|------------------------|
| LAG Name:                                            | 2                                                  | (0/64 characters used) |
| LACP:                                                | 3<br>4<br>5                                        | able                   |
| Unit: 1 ▼                                            | 6<br>7                                             |                        |
| Port List:                                           | 8<br>9                                             | LAG Members:           |
| GE1<br>GE2<br>GE3<br>GE4<br>GE5<br>GE6<br>GE7<br>GE8 | 10<br>11<br>12<br>13<br>14<br>15<br>16<br>17<br>18 |                        |
| Apply                                                | 20                                                 | ▼ ose                  |
|                                                      |                                                    |                        |

Etapa 4. Insira um nome para o LAG no campo *LAG Name (Nome do LAG)*.

| LAG:      | 1 🔻    |                        |
|-----------|--------|------------------------|
| LAG Name: | LAG1   | (4/64 characters used) |
| LACP:     | Enable |                        |

Etapa 5. Marque **Enable** no campo *LACP* no LAG escolhido. Isso o torna um LAG dinâmico. Esse campo só pode ser ativado depois de mover uma porta para o LAG no próximo campo.

| LAG:      | 1 •    |                        |
|-----------|--------|------------------------|
| LAG Name: | LAG1   | (4/64 characters used) |
| LACP:     | Enable |                        |

Etapa 6. Escolha a Unidade do switch no campo *Unidade* que exibe o membro de empilhamento para o qual as informações do LAG estão definidas.

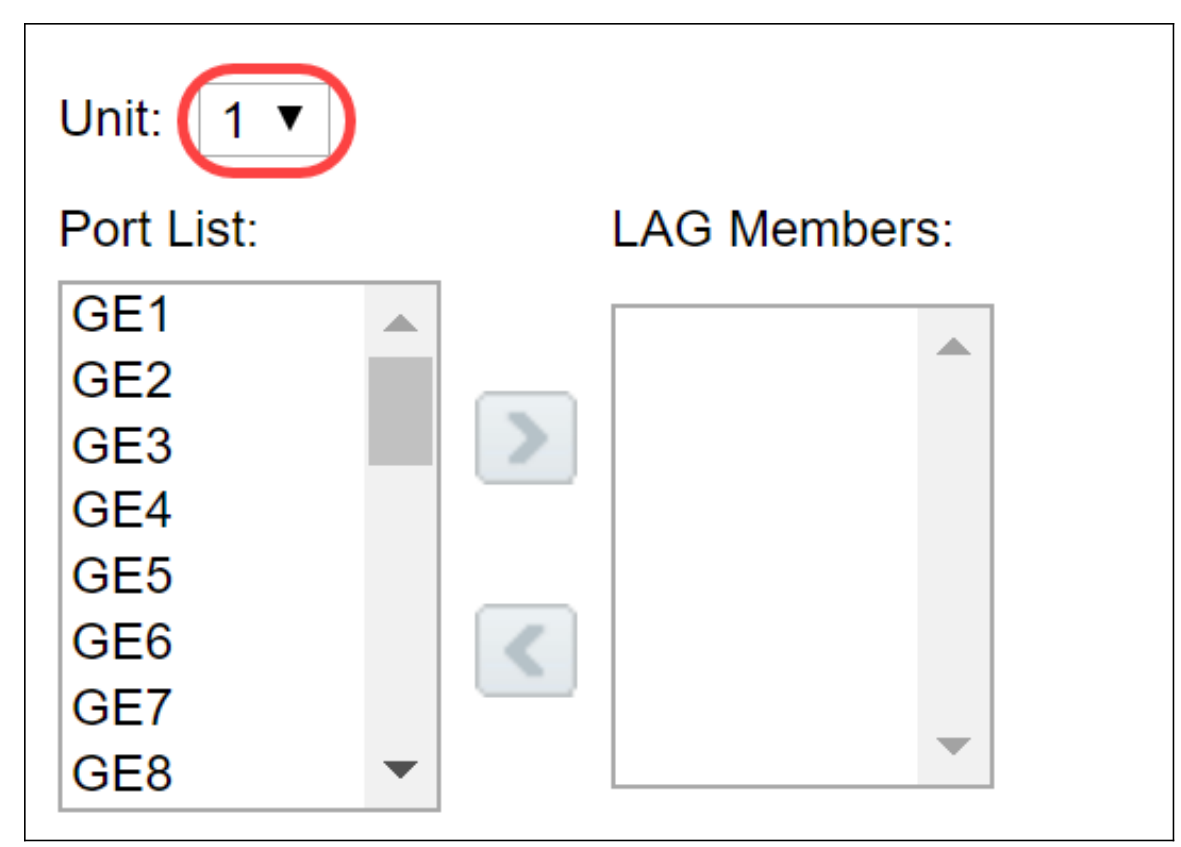

Passo 7. Mova as portas que devem ser atribuídas ao LAG da *Lista de portas* para a lista *Membros do LAG*. Podem ser atribuídas até oito portas por LAG estático e 16 portas a um LAG dinâmico. A unidade/slot escolhido e a lista de portas são adicionadas à lista Membros do LAG. Neste exemplo, selecionaremos **GE1** e **GE2**.

| Unit: 1 ▼                              |              |
|----------------------------------------|--------------|
| Port List: 🚹                           | LAG Members: |
| GE1<br>GE2<br>GE3<br>GE4<br>GE5<br>GE6 |              |
| GE7<br>GE8 •                           |              |

Etapa 8. Clique em Apply para salvar as alterações na página Edit LAG Membership.

**Note:** O LAG também precisará ser configurado no outro switch. Se LAG não estiver configurado no outro switch, o *Link State* será *Link Down* e as portas configuradas estarão no campo *Standby Member*.

| LAG Management Table |               |      |                  |                  |                |  |  |  |  |
|----------------------|---------------|------|------------------|------------------|----------------|--|--|--|--|
|                      | LAG Name LACP |      | Link State       | Active Member    | Standby Member |  |  |  |  |
|                      | LAG 1         | LAG1 | Enabled          | Link Up          | GE1/1, GE1/2   |  |  |  |  |
|                      | LAG 2         |      |                  | Link Not Present |                |  |  |  |  |
|                      | LAG 3         |      |                  | Link Not Present |                |  |  |  |  |
|                      | LAG 4         |      |                  | Link Not Present |                |  |  |  |  |
|                      | LAG 5         |      | Link Not Present |                  |                |  |  |  |  |
|                      | LAG 6         |      |                  | Link Not Present |                |  |  |  |  |
|                      | LAG 7         |      |                  | Link Not Present |                |  |  |  |  |
|                      | LAG 8         |      |                  | Link Not Present |                |  |  |  |  |
|                      | LAG 9         |      |                  | Link Not Present |                |  |  |  |  |
|                      | LAG 10        |      | Link Not Present | Link Not Present |                |  |  |  |  |
|                      | LAG 11        |      | Link Not Present |                  |                |  |  |  |  |
|                      | LAG 12        |      |                  | Link Not Present |                |  |  |  |  |
|                      | LAG 13        |      |                  | Link Not Present |                |  |  |  |  |

### Definir configurações de LAG

O procedimento de configuração a seguir não só ajuda a configurar o LAG, como também a reativar o LAG suspenso.

Etapa 1. Faça login no utilitário de configuração da Web e escolha **Port Management > Link Aggregation > LAG Settings**. A página *Configurações do LAG* é aberta:

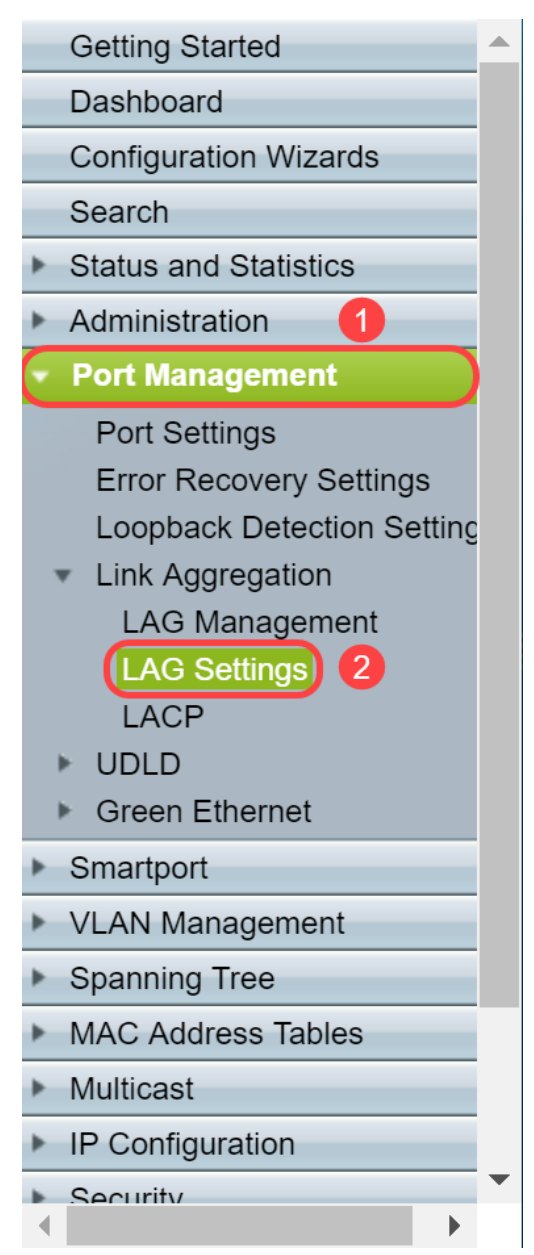

Etapa 2. Clique no LAG que precisa ser modificado.

| _                  |              |           |       |             |       |        |             |        |       |             |       |          |                  |
|--------------------|--------------|-----------|-------|-------------|-------|--------|-------------|--------|-------|-------------|-------|----------|------------------|
| I                  | LAG Settings |           |       |             |       |        |             |        |       |             |       |          |                  |
| LAG Settings Table |              |           |       |             |       |        |             |        |       |             |       |          |                  |
|                    |              | Entry No. | LAG   | Description | Туре  | Status | Link Status | Time R | ange  | Auto        | Speed | Flow     | Protection State |
|                    |              |           |       |             |       |        | SNMP Traps  | Name   | State | Negotiation |       | Control  |                  |
|                    | •            |           | LAG 1 | LAG1        | 1000M | Up     |             |        |       |             | 1000M | Disabled | Unprotected      |
|                    |              | 2         | LAG 2 |             |       |        | Enabled     |        |       |             |       |          | Unprotected      |
|                    |              | 3         | LAG 3 |             |       |        | Enabled     |        |       |             |       |          | Unprotected      |
|                    |              | 4         | LAG 4 |             |       |        | Enabled     |        |       |             |       |          | Unprotected      |
|                    |              | 5         | LAG 5 |             |       |        | Enabled     |        |       |             |       |          | Unprotected      |
| -                  |              |           |       |             |       |        |             |        |       |             |       |          |                  |

Etapa 3. Clique em Editar para modificar esse LAG.

| ſ | Copy Settings |        | Edit    |             |
|---|---------------|--------|---------|-------------|
| ( | 32            | LAG 32 | Enabled | Unprotected |
|   | 31            | LAG 31 | Enabled | Unprotected |
| ( | 30            | LAG 30 | Enabled | Unprotected |
|   | 29            | LAG 29 | Enabled | Unprotected |
|   |               |        |         |             |

Etapa 4. A janela *Edit LAG Settings (Editar configurações do LAG)* é exibida. Escolha o número da ID do LAG na lista suspensa *LAG*.

| LAG:                             | 1 1                                                               | LAG Type:                            | 1000M-Eth       |
|----------------------------------|-------------------------------------------------------------------|--------------------------------------|-----------------|
| Description:                     | 2 3                                                               | (4/64 characters used)               |                 |
| Administrative Status:           | 4<br>5<br>6 wn<br>7                                               | Operational Status:                  | Up              |
| Link Status SNMP Traps:          | 8 able                                                            |                                      |                 |
| Time Range:                      | 10 able                                                           |                                      |                 |
| Time Range Name:                 | 11<br>12<br>13                                                    | Operational Time Range State:        | N/A             |
| Administrative Auto Negotiation: | 14<br>15 able                                                     | Operational Auto Negotiation:        | Enabled         |
| Administrative Speed:            | 16<br>17 <i>J</i><br>18 DM                                        | Operational LAG Speed:               | 1000M           |
| Administrative Advertisement:    | 19 v. Capability<br>10 Full<br>100 Full                           | 1000 Full Operational Advertisement: | Max. Capability |
| Administrative Flow Control:     | <ul><li>Enable</li><li>Disable</li><li>Auto Negotiation</li></ul> | Operational Flow Control:            | Disabled        |
| Protected LAG:                   | Enable                                                            |                                      |                 |

Etapa 5. No campo *Descrição*, insira o nome do LAG ou um comentário para identificação. O campo *LAG Type* exibirá o tipo de porta que compõe o LAG.

| LAG:                    | 1 🔻                               | LAG Type:                     | 1000M-Eth |
|-------------------------|-----------------------------------|-------------------------------|-----------|
| Description:            | LAG1                              | (4/64 characters used)        |           |
| Administrative Status:  | <ul><li>Up</li><li>Down</li></ul> | Operational Status:           | Up        |
| Link Status SNMP Traps: | Enable                            |                               |           |
| Time Range:             | Enable                            |                               |           |
| Time Range Name:        | ▼ Edit                            | Operational Time Range State: | N/A       |

Etapa 6. Selecione o LAG para ser administrativamente **Ativo** ou **Inativo** no campo *Status Administrativo*. O campo *Status operacional* mostra se o LAG está operando no momento.

| Administrative Status:  | Up     Down | Operational Status: Up            |
|-------------------------|-------------|-----------------------------------|
| Link Status SNMP Traps: | Enable      |                                   |
| Time Range:             | Enable      |                                   |
| Time Range Name:        | ▼ Edit      | Operational Time Range State: N/A |

Passo 7. Marque a caixa de seleção **Enable** no campo *Link Status SNMP traps* se desejar habilitar a geração de interceptações SNMP notificando alterações no status do link das portas no LAG. Por padrão, as interceptações SNMP de status de link são ativadas.

| Administrative Status:  | <ul><li>Up</li><li>Down</li></ul> | Operational Status: Up            |
|-------------------------|-----------------------------------|-----------------------------------|
| Link Status SNMP Traps: | Enable                            |                                   |
| Time Range:             | Enable                            |                                   |
| Time Range Name:        | ▼ Edit                            | Operational Time Range State: N/A |

Etapa 8. (Opcional) No campo *Intervalo de tempo*, marque a caixa de seleção **Habilitar** para habilitar o intervalo de tempo durante o qual a porta está no estado ativo. Quando o intervalo de

tempo não está ativo, a porta está em desligamento. Se um intervalo de tempo for configurado, ele só será efetivo quando a porta estiver administrativamente ativa. O intervalo de tempo não está ativado por padrão. Neste exemplo, deixaremos o intervalo de tempo desabilitado.

Note: Esse campo pode variar dependendo do modelo de switch que você está usando.

| Administrative Status:  | <ul><li>Up</li><li>Down</li></ul> | Operational Status: Up            |
|-------------------------|-----------------------------------|-----------------------------------|
| Link Status SNMP Traps: | Enable                            |                                   |
| Time Range:             | Enable                            |                                   |
| Time Range Name:        | <b>Edit</b>                       | Operational Time Range State: N/A |

Etapa 9. (Opcional) Se o *Intervalo de tempo* tiver sido ativado na etapa anterior, selecione o perfil que especifica o intervalo de tempo no campo *Nome do intervalo de tempo*. Se um intervalo de tempo ainda não estiver definido, clique em **Editar** para ir para a página *Intervalo de tempo*.

Note: O intervalo de tempo precisa ser ativado para selecionar um nome de intervalo de tempo.

| Administrative Status:  | <ul><li>Up</li><li>Down</li></ul> | Operational Status: Up            |
|-------------------------|-----------------------------------|-----------------------------------|
| Link Status SNMP Traps: | Enable                            |                                   |
| Time Range:             | Enable                            |                                   |
| Time Range Name:        | <b>v</b> Edit                     | Operational Time Range State: N/A |

Etapa 10. Marque a caixa de seleção **Habilitar** no campo *Negociação automática administrativa* para habilitar ou desabilitar a negociação automática no LAG. A autonegociação é um protocolo entre dois parceiros de link que permite a um LAG anunciar sua velocidade de transmissão e controle de fluxo para seu parceiro (o padrão de controle de fluxo é desabilitado). O campo *Negociação automática operacional* exibe as configurações de autonegociação.

**Note**: Recomenda-se manter a autonegociação habilitada em ambos os lados de um link agregado, ou desabilitada em ambos os lados, enquanto garante que as velocidades de link sejam idênticas.

| Administrative Auto Negotiation: | Enable                                             | Operational Auto Negotiation: | Enabled         |
|----------------------------------|----------------------------------------------------|-------------------------------|-----------------|
| Administrative Speed:            | 10M<br>100M<br>1000M                               | Operational LAG Speed:        | 1000M           |
| Administrative Advertisement:    | Max. Capability 📄 1000 Full<br>10 Full<br>100 Full | Operational Advertisement:    | Max. Capability |
| Administrative Flow Control:     | Enable<br>Disable<br>Auto Negotiation              | Operational Flow Control:     | Disabled        |
| Protected LAG:                   | Enable                                             |                               |                 |

Etapa 11. (Opcional) Se *Negociação automática administrativa* estiver desabilitada na etapa anterior, selecione a *Velocidade administrativa*. A *velocidade de latência operacional* exibe a velocidade atual na qual o LAG está operando.

As velocidades disponíveis são:

- 10 M
- 100 M

#### • 1000 M

Note: A velocidade pode variar dependendo do modelo do switch.

| Administrative Auto Negotiation | : 📃 Enable                                                                       | Operational Auto Negotiation: | Enabled         |
|---------------------------------|----------------------------------------------------------------------------------|-------------------------------|-----------------|
| Administrative Speed:           | 10M<br>100M<br>1000M                                                             | Operational LAG Speed:        | 1000M           |
| Administrative Advertisement:   | <ul> <li>Max. Capability 1000 Full</li> <li>10 Full</li> <li>100 Full</li> </ul> | Operational Advertisement:    | Max. Capability |
| Administrative Flow Control:    | <ul><li>Enable</li><li>Disable</li><li>Auto Negotiation</li></ul>                | Operational Flow Control:     | Disabled        |
| Protected LAG:                  | Enable                                                                           |                               |                 |

Etapa 12. No campo *Advertisement Administrativo*, verifique os recursos a serem anunciados pelo LAG. O *anúncio operacional* exibe o status do anúncio administrativo. O LAG anuncia seus recursos ao seu LAG vizinho para iniciar o processo de negociação. Os valores possíveis são:

- Capacidade máxima Todas as velocidades de LAG e ambos os modos duplex estão disponíveis.
- 10 Full O LAG anuncia uma velocidade de 10 Mbps e o modo é full duplex.
- 100 Full O LAG anuncia uma velocidade de 100 Mbps e o modo é full duplex.
- 1000 Full O LAG anuncia uma velocidade de 1000 Mbps e o modo é full duplex.

| Administrative Auto Negotiation: |   | Enable                                             | Operational Auto Negotiation: | Enabled         |
|----------------------------------|---|----------------------------------------------------|-------------------------------|-----------------|
| Administrative Speed:            |   | 10M<br>100M<br>1000M                               | Operational LAG Speed:        | 1000M           |
| Administrative Advertisement:    |   | Max. Capability 📄 1000 Full<br>10 Full<br>100 Full | Operational Advertisement:    | Max. Capability |
| Administrative Flow Control:     | • | Enable<br>Disable<br>Auto Negotiation              | Operational Flow Control:     | Disabled        |
| Protected LAG:                   |   | Enable                                             |                               |                 |

Etapa 13. Selecione uma das opções no campo *Administrative Flow Control (Controle de fluxo administrativo)*. Controle de fluxo é um recurso que permite que o dispositivo receptor envie um sinal para o dispositivo emissor que está congestionado. Isso instrui o dispositivo emissor a interromper temporariamente a transmissão para ajudar a aliviar o congestionamento. O *controle de fluxo operacional* mostra a configuração de controle de fluxo atual. Neste exemplo, habilitaremos o controle de fluxo.

As opções são:

- Enable
- Desabilitado
- Negociação automática

| Administrative Auto Negotiation: | Enable                                                          | Operational Auto Negotiation: | Enabled         |
|----------------------------------|-----------------------------------------------------------------|-------------------------------|-----------------|
| Administrative Speed:            | <ul> <li>10M</li> <li>100M</li> <li>1000M</li> </ul>            | Operational LAG Speed:        | 1000M           |
| Administrative Advertisement:    | Max. Capability 1000 Full     10 Full     100 Full     100 Full | Operational Advertisement:    | Max. Capability |
| Administrative Flow Control:     | Enable     Disable     Auto Negotiation                         | Operational Flow Control:     | Disabled        |
| Protected LAG:                   | Enable                                                          |                               |                 |

Etapa 14. Marque a caixa de seleção **Habilitar** no *LAG protegido* para tornar o LAG uma porta protegida para o isolamento da camada 2. Neste exemplo, habilitaremos o LAG protegido.

| Administrative Auto Negotiation: | Enable                                             | Operational Auto Negotiation: | Enabled         |
|----------------------------------|----------------------------------------------------|-------------------------------|-----------------|
| Administrative Speed:            | 10M<br>100M<br>1000M                               | Operational LAG Speed:        | 1000M           |
| Administrative Advertisement:    | Max. Capability 📄 1000 Full<br>10 Full<br>100 Full | Operational Advertisement:    | Max. Capability |
| Administrative Flow Control:     | Enable<br>Disable<br>Auto Negotiation              | Operational Flow Control:     | Disabled        |
| Protected LAG:                   | Enable                                             |                               |                 |

Etapa 15. Clique em Apply. O arquivo de configuração atual é atualizado.

| LAG:                             | 1 🔻                                                                   | LAG Type:                     | 1000M-Eth       |
|----------------------------------|-----------------------------------------------------------------------|-------------------------------|-----------------|
| Description:                     | LAG1 (4/64 cha                                                        | racters used)                 |                 |
| Administrative Status:           | <ul> <li>Up</li> <li>Down</li> </ul>                                  | Operational Status:           | Up              |
| Link Status SNMP Traps:          | Enable                                                                |                               |                 |
| Time Range:                      | Enable                                                                |                               |                 |
| Time Range Name:                 | ▼ Edit                                                                | Operational Time Range State: | N/A             |
| Administrative Auto Negotiation: | Enable                                                                | Operational Auto Negotiation: | Enabled         |
| Administrative Speed:            | <ul> <li>10M</li> <li>100M</li> <li>1000M</li> </ul>                  | Operational LAG Speed:        | 1000M           |
| Administrative Advertisement:    | Max. Capability      1000 Full     10 Full     100 Full               | Operational Advertisement:    | Max. Capability |
| Administrative Flow Control:     | <ul> <li>Enable</li> <li>Disable</li> <li>Auto Negotiation</li> </ul> | Operational Flow Control:     | Disabled        |
| Protected LAG:                   | 🕑 Enable                                                              |                               |                 |
| Apply Close                      |                                                                       |                               |                 |

Note: A tabela de configuração de LAG é atualizada com a configuração modificada.

| LAG Settings       |            |       |             |       |        |             |         |       |             |       |         |                  |  |
|--------------------|------------|-------|-------------|-------|--------|-------------|---------|-------|-------------|-------|---------|------------------|--|
| _                  |            | -     |             |       |        |             |         |       |             |       |         |                  |  |
| LAG Settings Table |            |       |             |       |        |             |         |       |             |       |         |                  |  |
|                    | Entry No.  | LAG   | Description | Туре  | Status | Link Status | Time Ra | ange  | Auto        | Speed | Flow    | Protection State |  |
|                    |            |       |             |       |        | SNMP Traps  | Name    | State | Negotiation |       | Control |                  |  |
| C                  | <b>)</b> 1 | LAG 1 | LAG1        | 1000M | Up     |             |         |       |             | 1000M |         | Protected        |  |
|                    | 2          | LAG 2 |             |       |        | Enabled     |         |       |             |       |         | Unprotected      |  |
|                    | 3          | LAG 3 |             |       |        | Enabled     |         |       |             |       |         | Unprotected      |  |
|                    | 4          | LAG 4 |             |       |        | Enabled     |         |       |             |       |         | Unprotected      |  |
|                    | 5          | LAG 5 |             |       |        | Enabled     |         |       |             |       |         | Unprotected      |  |
|                    | 6          | LAG 6 |             |       |        | Enabled     |         |       |             |       |         | Unprotected      |  |

Agora você aprendeu as etapas para configurar o algoritmo de balanceamento de carga, o

gerenciamento LAG e as configurações LAG em um switch.